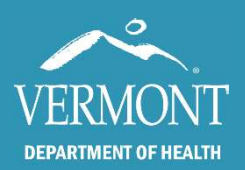

This quick guide covers examples of using the IQIP date calculator to determine date of birth ranges for running the Vaccine Coverage and IQIP reports in the Vermont Immunization Registry.

## **Quick Links**

- The <u>Immunization Registry Page (healthvermont.gov/health-statistics-vital-records/registries/immunization</u>) is where you will find the button to log in to the registry.
- The IQIP date calculator file name is Date.Calculator\_IQIP.Schedule.xlsx and is located: <u>\\nessie\public\Shared\_Projects\Immunization\_Program\IQIP\2022-2023</u> <u>IQIP\Date.Calculator\_IQIP.Schedule.xlsx</u>

### Changing the assessment date

The calculator can be used to determine date ranges for IQIP reports in the IMR. Begin by selecting assessment date in the grey highlighted cell in the top right of the table.

This can be for todays date, for a future date, or even a date in the past. Date format m/d/yyyy. For the purposes of this guide, we will use 4/10/2023.

| Evom   | nla ( |      |     | nationta | including   | and  | AVAK AB |      | dofined | 000 | / []  | <b>10</b> +) |
|--------|-------|------|-----|----------|-------------|------|---------|------|---------|-----|-------|--------------|
| EXdIII | ue    | une: | dll | Dallents | IIICIUUIII2 | allu | over an | IUIP | uemeu   | age | ( FIU | 13T)         |
|        |       |      |     |          |             |      |         |      |         |     |       | /            |

Let's look for Flu coverage for all patients 19 and older for April 10, 2023. Using the calculator, we would change the assessment date to 4/10/2023. Because we are not looking for a specific age range, our start date is the second row down on the calculator and our end date is pre-filled in the Flu (19+) row. Thus, our input in the IMR will be a start date of 4/11/1922 and an end date of 4/10/2004.

| 1 | A                             | В                 | с                                                                                                    |
|---|-------------------------------|-------------------|----------------------------------------------------------------------------------------------------|
|   | DEPARTMENT OF HEALTH          | th date calculati | Vermont Immunization Registry<br>Phone: 802-951-0017<br>Email: AHS.VDHIMR@vermont.gov<br>on for IQIP visits. Gray cells are editable. |
|   | Assessment Date               | ~                 | 4/10/2023                                                                                                    |
|   | Start Date (unless specified) | L                 | 4/11/1922                                                                                                    |
|   | Zoster (50+)                  |                   | 4/10/1973                                                                                                    |
|   | Flu (19+)                     |                   | 4/10/2004                                                                                                    |
| 8 | Pneumococcal (65+)            |                   | 4/10/1958                                                                                                    |

| /      | A                                                                         | В                      | C                                                                                                    |
|--------|---------------------------------------------------------------------------|------------------------|----------------------------------------------------------------------------------------------------|
|        | DEPARTMENT OF HEALTH<br>This guide is intended to assist in the birth dat | Verm<br>Phone<br>Email | ont Immunization Registry<br>: 802-951-0017<br>: AHS.VDHIMR@vermont.gov<br>IQIP visits. Gray cells are editable. |
|        | Assessment Date                                                           |                        |                                                                                                    |
|        |                                                                           |                        | 4/10/2023                                                                                                    |
|        | Start Date (unless specified)                                             |                        | 4/10/2023<br>4/11/1922                                                                                           |
| 5<br>6 | Start Date (unless specified)<br>Zoster (50+)                             |                        | 4/10/2023<br>4/11/1922<br>4/10/1973                                                                              |

The next step is to select the Practice View: Vaccine Coverage report in the IMR. Using the Vaccine Group Assessment option, select Influenza and input the date range from the calculator.

|                                                              | Practice View: Vaccine Coverage                                                                                                    |
|--------------------------------------------------------------|----------------------------------------------------------------------------------------------------|
| Report Type:                                                 |                                                                                                    |
| O Standard Assessment (ir                                    | ntended for ages 19 months through 6 years )                                                                                                    |
| O Adolescent Assessment (                                    | (intended for ages 11 years through 18 years )                                                                                                    |
| Older Adult Assessment                                       | (intended for ages 50 years and over)                                                                                                    |
| Vaccine Group Assessme                                       | ent (User defined age range)                                                                                                    |
| Vaccine Group:                                               | Influenza V                                                                                                    |
| Patient Birth Date Start:                                    | 04/11/1922                                                                                                    |
| Patient Birth Date End:                                      | 04/10/2004                                                                                                    |
| This report is customizable t<br>Use caution in choosing age | by changing the birthdates to narrow age ranges.<br>I ranges for this report, as it returns the number of patients who are 'not due for' the group. |
|                                                              | Create Report                                                                                                    |
|                                                              | 2                                                                                                    |

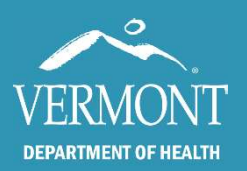

### Example Two: all patients within an IQIP defined age range (Hep B 19-59).

Let's now look for the Hep B assessment for all patients 19-59 for April 10, 2023. Because this is a range, we simply can pull the start and end date that auto-populate in the Start and End rows for Hep B (19-59). Thus, our input in the IMR will be a start date of 4/11/1963 and an end date of 4/10/2004.

| /accine Group:                          | Нер В      | ~ |
|-----------------------------------------|------------|---|
| Patient <mark>Birth Date Start</mark> : | 04/11/1963 |   |
| Patient Birth Date End:                 | 04/10/2004 |   |

|    | A                                                                                                    | В                                                                                     | c         |  |  |  |  |
|----|----------------------------------------------------------------------------------------------------|---------------------------------------------------------------------------------------|-----------|--|--|--|--|
| 1  | VERMONT<br>DEPARTMENT OF HEALTH                                                                          | Vermont Immunization Registry<br>Phone: 802-951-0017<br>Email: AHS.VDHIMR@vermont.gov |           |  |  |  |  |
| 3  | This guide is intended to assist in the birth date calculation for IQIP visits. Gray cells are editable. |                                                                                       |           |  |  |  |  |
| 4  | Assessment Date                                                                                          | 4/10/2023                                                                             |           |  |  |  |  |
| 5  | Start Date (unless specified)                                                                            |                                                                                       | 4/11/1922 |  |  |  |  |
| 6  | Zoster (50+)                                                                                             |                                                                                       | 4/10/1973 |  |  |  |  |
| 7  | Flu (19+)                                                                                                | Flu (19+)                                                                             |           |  |  |  |  |
| 8  | Pneumococcal (65+)                                                                                       | Pneumococcal (65+)                                                                    |           |  |  |  |  |
| 9  | COVID-19 (19+)                                                                                           | COVID-19 (19+)                                                                        |           |  |  |  |  |
| 10 |                                                                                                    | Start                                                                                 | 4/11/1963 |  |  |  |  |
| 11 | нерв (19-59)                                                                                             | End                                                                                   | 4/10/2004 |  |  |  |  |

### Example Three: all patients including and over a custom age (50+ for COVID-19).

Now let's consider a custom report. Let's say we need to see all patients 50 and older who are up

to date for their COVID-19 shots. To do so, we need to use the User Defined – End (youngest) at the bottom of the chart and enter 50 to determine our end date. Because we are not looking for a specific age range, our start date will again be the second row down. From this, the input in the IMR will be a start date of 4/11/1922 and an end date of 4/10/1973.

| Vaccine Group:            | COVID-19   | v |  |
|---------------------------|------------|---|--|
| Patient Birth Date Start: | 04/05/1922 |   |  |
| Patient Birth Date End:   | 04/10/1973 |   |  |

|                                                                                               |                                                    | В                                                                                                    |                                                                            |  |
|-----------------------------------------------------------------------------------------------|----------------------------------------------------|----------------------------------------------------------------------------------------------------|----------------------------------------------------------------------------|--|
| 1<br>2<br>DEPAR<br>3 This guide is inte                                                       | THENT OF HEALTH                                    | Vermont Immunization Registry<br>Phone: 802-951-0017<br>Email: AHS.VDHIMR@vermont.gov<br>ttion for IQIP visits. Gray cells are ed | ditable.                                                                   |  |
| 4 Assessment D                                                                                | ate                                                | 4/10/2023                                                                                                    |                                                                            |  |
| 5 Start Date (unl                                                                             | ess specified)                                     | 4/11/1922                                                                                                    |                                                                            |  |
| 6 Zoster (50+)                                                                                |                                                    | 4/10/1973                                                                                                    | _                                                                          |  |
| 7 Flu (19+)                                                                                   |                                                    | 4/10/2004                                                                                                    |                                                                            |  |
| 8 Pneumococcal                                                                                | (65+)                                              | 4/10/1958                                                                                                    |                                                                            |  |
| 9 COVID-19 (19+                                                                               | )                                                  | 4/10/2004                                                                                                    |                                                                            |  |
| 10                                                                                            | 100 E346501200                                     |                                                                                                    | 4/11/1963                                                                  |  |
| 11                                                                                            |                                                    | End                                                                                                    | 4/10/2004                                                                  |  |
| 12                                                                                            | (111) - 2011 - 110                                 |                                                                                                    | 4/11/1996                                                                  |  |
| 13 HPV (19-26)                                                                                |                                                    | End                                                                                                    | 4/10/2004                                                                  |  |
| 14                                                                                            |                                                    | Start                                                                                                    | 4/11/2007                                                                  |  |
| 15 Adolescent (1                                                                              | 3-15)                                              | End                                                                                                    | 4/10/2010                                                                  |  |
| 16                                                                                            | . 471                                              | Start                                                                                                    | 4/11/2005                                                                  |  |
| 17 Adolescent (10                                                                             | D-1/]                                              | End                                                                                                    | 4/10/2007                                                                  |  |
| 18 User Defined                                                                               | Start (oldest)                                     | 19                                                                                                    | 4/11/2003                                                                  |  |
| 19 User Defined                                                                               | End (youngest)                                     | 50                                                                                                    | 4/10/1973                                                                  |  |
| 14 Adolescent (1)   15 16   16 Adolescent (1)   17 18   18 User Defined -   19 User Defined - | 3-15)<br>5-17)<br>Start (oldest)<br>End (youngest) | End<br>Start<br>End<br>19<br>50                                                                                                   | 4/11/2007<br>4/10/2010<br>4/11/2005<br>4/10/2007<br>4/11/2003<br>4/10/1973 |  |

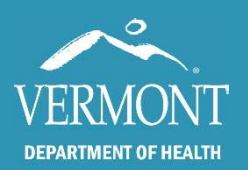

# **Using the IQIP Date Calculator**

#### **Created April 2023**

### Example Four: all patients within a custom age range (19-23 for HPV).

What if we want to assess HPV coverage for all patients 19-23? Because this is a range, we input our age range into the bottom rows: User Defined (Start (oldest) and User Defined – End (youngest). Thus, our input in the IMR will be a start date of 4/11/1999 and an end date of 4/10/2004.

Report Type:

 $\bigcirc$  Standard Assessment (intended for ages 19 months through 6 years )

 $\bigcirc$  Adolescent Assessment (intended for ages 11 years through 18 years )

O Older Adult Assessment (intended for ages 50 years and over)

Vaccine Group Assessment (User defined age range)

Vaccine Group:

Patient Birth Date Start:

Patient Birth Date End:

| HPV        | ~ |
|------------|---|
| 04/11/1999 |   |
| 04/10/2004 |   |

|                      | A                        | В                 | c j                                                                                                    |
|----------------------|--------------------------|-------------------|----------------------------------------------------------------------------------------------------|
| 1<br>2<br>3 This gui | DEPARTMENT OF HEALTH     | irth date calcula | Vermont Immunization Registry<br>Phone: 802-951-0017<br>Email: AHS VDHIMR@vermont.gov<br>ttion for IQIP visits. Gray cells are editable. |
| 4 Asses              | sment Date               | 4/10/2023         |                                                                                                    |
| 5 Start              | Date (unless specified)  | 4/11/1922         |                                                                                                    |
| 6 Zoste              | r (50+)                  | 4/10/1973         |                                                                                                    |
| 7 Flu (1             | 9+)                      | 4/10/2004         |                                                                                                    |
| 8 Pneu               | mococcal (65+)           |                   | 4/10/1958                                                                                                    |
| 9 COVI               | D- <b>1</b> 9 (19+)      |                   | 4/10/2004                                                                                                    |
| 10                   | (40.50)                  | Start             | 4/11/1963                                                                                                    |
| 11                   | (19-59)                  | End               | 4/10/2004                                                                                                    |
| 12                   | 10.26)                   | Start             | 4/11/1996                                                                                                    |
| 13                   | 19-26)                   | End               | 4/10/2004                                                                                                    |
| 14                   |                          | Start             | 4/11/2007                                                                                                    |
| 15                   | escent (13-15)           | End               | 4/10/2010                                                                                                    |
| 16                   |                          | Start             | 4/11/2005                                                                                                    |
| 17 Adole             | escent (16-17)           | End               | 4/10/2007                                                                                                    |
| 18 User              | Defined - Start (oldest) | 23                | 4/11/1999                                                                                                    |
| 19 User              | Defined - End (youngest) | 19                | 4/10/2004                                                                                                    |

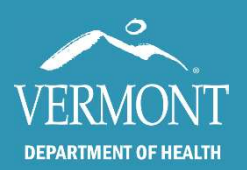

### **Created April 2023**

### Using the Calculator to narrow IQIP adolescent reports (13-15 and 16-17)

You can use the date calculator to define date ranges for the two adolescent IQIP reports. Simply change the assessment date to populate the Adolescent (13-15) rows, highlighted in yellow and the Adolescent (16-17) rows, highlighted in orange.

Using these date ranges, you can modify the adolescent assessment accordingly in the IMR.

| Immunization              | Quality Improvement Report                     |
|---------------------------|------------------------------------------------|
| Assessment Date:          | 4/10/2023                                      |
| Report Type:              |                                                |
| O Child Assessment (inten | ded for ages 24 months through 35 months )     |
| Adolescent Assessment     | (intended for ages 13 years through 17 years ) |
| Patient Birth Date Start: | 64/11/2007                                     |
| Patient Birth Date End:   | 04/10/2010                                     |
|                           | Create Report                                  |
| Immunization              | Quality Improvement Report                     |
| Assessment Date:          | 4/10/2023                                      |
| Report Type:              |                                                |
| O Child Assessment (inter | ided for ages 24 months through 35 months )    |
| Adolescent Assessment     | (Intended for ages 13 years through 17 years ) |
| Patient Birth Date Start: | 04/11/2005                                     |
| Patient Birth Date End:   | 04/10/2007                                     |
|                           | Create Report                                  |

| 4           | A                               | В                  | C                                                                                                    |  |
|-------------|---------------------------------|--------------------|----------------------------------------------------------------------------------------------------|--|
| 1<br>2<br>3 | VERMONT<br>DEPARTMENT OF HEALTH | irth date calcula  | Vermont Immunization Registry<br>Phone: 802-951-0017<br>Email: AHS.VDHIMR@vermont.gov<br>tion for IQIP visits. Gray cells are editable. |  |
| 4           | Assessment Date                 | 4/10/2023          |                                                                                                    |  |
| 5           | Start Date (unless specified)   | 4/11/1922          |                                                                                                    |  |
| 6           | Zoster (50+)                    | 4/10/1973          |                                                                                                    |  |
| 7           | Flu (19+)                       | 4/10/2004          |                                                                                                    |  |
| 8           | Pneumococcal (65+)              | Pneumococcal (65+) |                                                                                                    |  |
| 9           | COVID-19 (19+)                  |                    | 4/10/2004                                                                                                    |  |
| 10          | U D (10 F0)                     | Start              | 4/11/1963                                                                                                    |  |
| 11          | нерв (19-59)                    | End                | 4/10/2004                                                                                                    |  |
| 12          |                                 | Start              | 4/11/1996                                                                                                    |  |
| 13          | HPV (19-20)                     | End                | 4/10/2004                                                                                                    |  |
| 14          |                                 | Start              | 4/11/2007                                                                                                    |  |
| 15          | Adolescent (13-15)              | End                | 4/10/2010                                                                                                    |  |
| 16          | 1 1 1                           | Start              | 4/11/2005                                                                                                    |  |
| 17          | Adolescent (16-17)              | End                | 4/10/2007                                                                                                    |  |